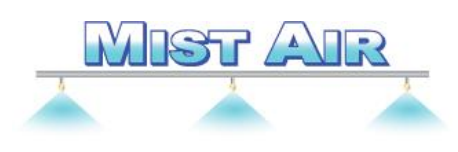

# Wi-Fi Operation Instructions

The WF-6 Remote Wireless Controller provided by MistAir, uses a standard Android cell phone as the remote handheld device. A small microprocessor controller is installed at or near the device(s) to be operated. The users cell phone, depending upon the surrounding environment can control the devices up to approximately 500 feet.

The process to manage the remote involves several easy to learn steps which are illustrated below. The application to operate the controller is installed on the cell phone; this application is proprietary from the manufacturer, no other public domain apps will work.

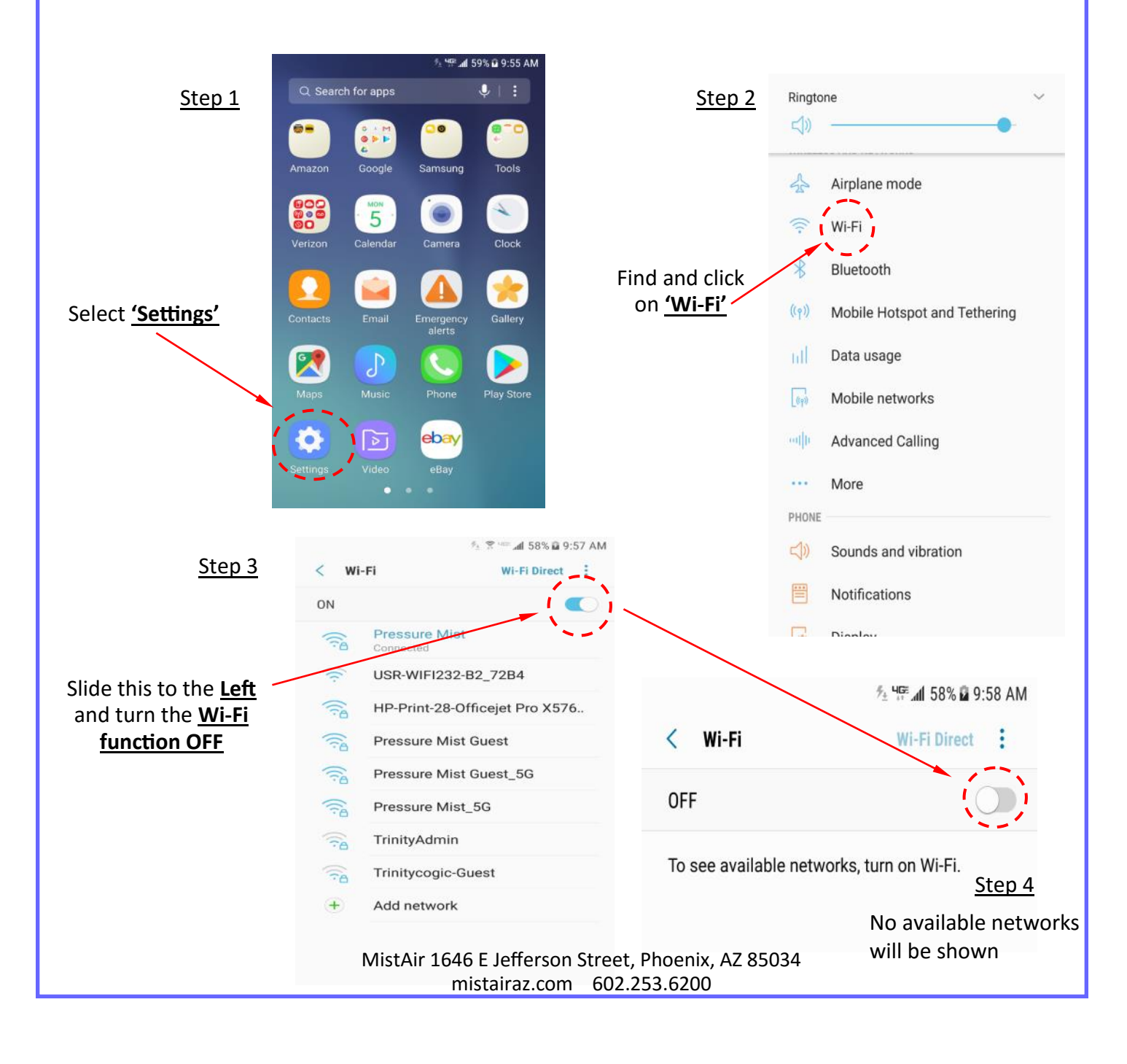

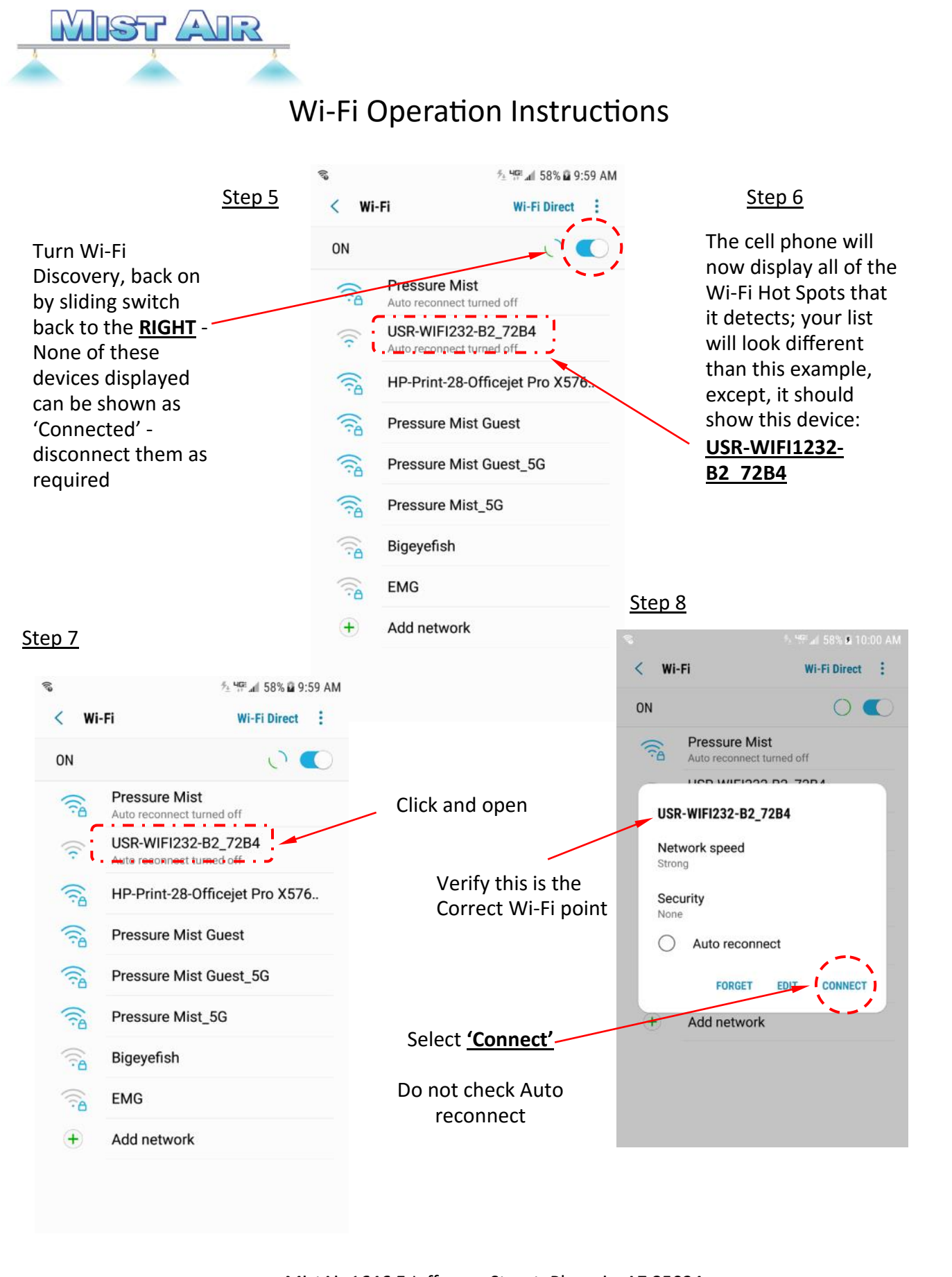

MistAir 1646 E Jefferson Street, Phoenix, AZ 85034 mistairaz.com 602.253.6200

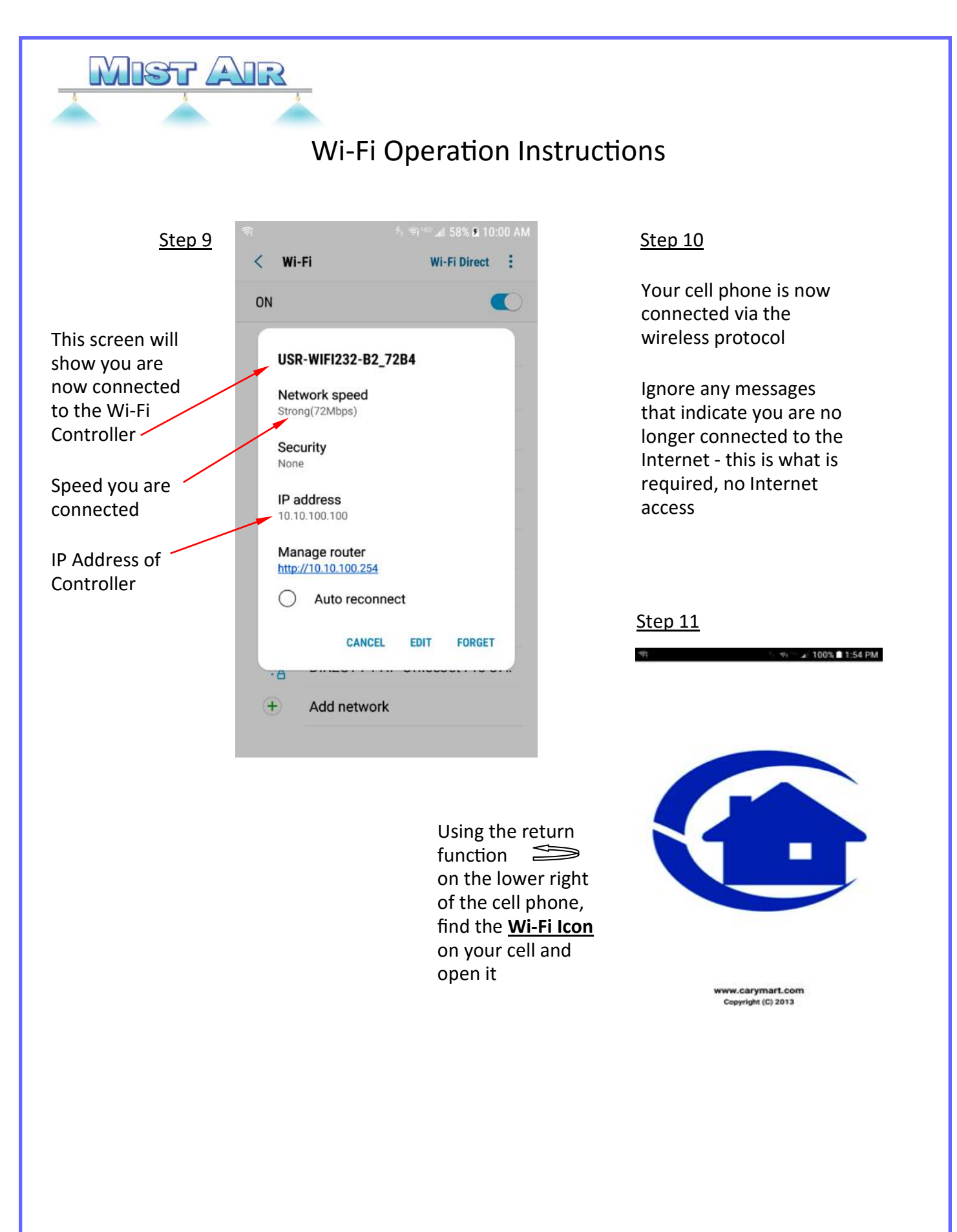

MistAir 1646 E Jefferson Street, Phoenix, AZ 85034 mistairaz.com 602.253.6200

## Wi-Fi Operation Instructions

#### <u>Step 12</u>

MIST AIR

After you have clicked on the icon, this screen will appear

Depress the <u>'Connect'</u> button

| ŧ.          |            | 2 9 m al | 58% 🖬 10:02 A |
|-------------|------------|----------|---------------|
| WIFI Contro | oller      |          |               |
| IP: 10.1    | 0.100.254  |          | Connect       |
| PORT: 8     | 899        | -        |               |
| 1           | 0s         | 2        | 5s            |
|             | <b>T</b> • |          | т             |
| 3           | 0s         | 4        | 0s            |
|             | т 👻        |          | т             |
| 5           | 0s         | 6        | 0s            |
|             | т 👻        |          | т             |
| 7           | 0s         | 0s 8     |               |
|             | т 👻        | •        | т             |
| ALL ON      |            | ALL OFF  |               |
|             | He         | lp       |               |

#### <u>Step 14</u>

### Depress the <u>1</u> <u>Button</u>

The green indicates zone 1 is now **ON** or active

In the 'T' mode (Toggle), depress button 1 to turn **ON** and once more to turn **OFF** 

| IP: 10.1 | 0.100.254 |   | Disconnec |  |
|----------|-----------|---|-----------|--|
| PORT: 8  | 3899      |   |           |  |
| 1        | 0s        | 2 | 5s        |  |
|          | т 🕶       |   | т         |  |
| з        | 0s        |   | 0s        |  |
|          | т 🕶       | 7 | т         |  |
| 5        | 0s        | 6 | 0s        |  |
|          | т 🔻       | 0 | т         |  |
| 7        | Os        |   | Os        |  |
|          | т 👻       | 8 | т         |  |
| ALL ON   |           | , | ALL OFF   |  |

#### <u>Step 13</u>

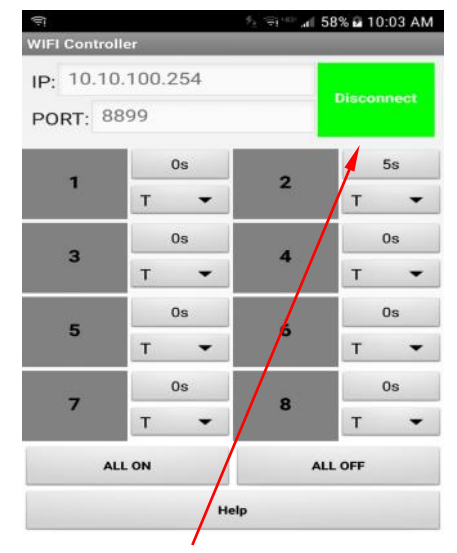

The Connect Button will now turn Green <u>Verify 'T'</u> is showing to the right of the '1' button

Controller Button Designators:

**T=Toggle**, press on, stays on until pressed off;

**L=Latched**, press on, stays on until 'All Off' is depressed;

**M=Momentary**, press on, release, switches off.

**0s=Sets time in seconds,** zone remains in Toggle or Latch mode.

Modes can be intermixed.

Once the controller has been contacted and the appropriate zones have been turned on or set, the Wi-Fi application can be exited, the Wi-Fi link turned off and the cell phone returned to normal Wi-Fi operation without disrupting the set condition of the MistAir controller.

The only way the MistAir controller can be changed is to re-connect as illustrated above, or the primary power is shut off; the controller 'remembers' how it was set even if the link between the cell phone and the controller is disconnected.

MistAir 1646 E Jefferson Street, Phoenix, AZ 85034 mistairaz.com 602.253.6200